## Numark

## Setting Up the OMNI Control in Traktor Pro

**Note:** these instructions detail setup procedures for using the OMNI Control with Native Instruments' **Traktor Pro** software. This software title is *not* included with the Numark OMNI Control. For instructions on setting up the OMNI Control with the included **Traktor LE** software, please refer to the documentation included with the product.

1. Before you begin, make sure you have the latest version of Traktor Pro installed.

Launch Traktor Pro, then go to **Help > Launch Service Center**. Select the **Updates** tab and make sure you download any **Traktor** updates you see.

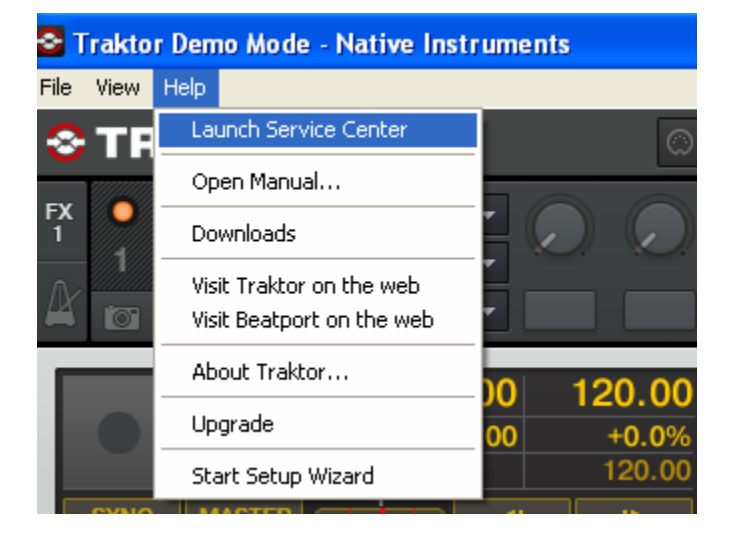

|                    | NATIVE                                                                               | NSTRUMENTS Service Center          |          |                |
|--------------------|--------------------------------------------------------------------------------------|------------------------------------|----------|----------------|
| SERVICE CENTER     |                                                                                      | _                                  |          | (              |
| Activate           | C Update                                                                             | Q Overview                         | Settings | Support        |
| Updates have been  | downloaded. All files are stored in                                                  | n your download location (see bele | ow).     |                |
|                    | Software Updates 2 files                                                             | available                          |          | ▼ Hide Details |
| 6                  | Guitar Rig 3.2.1 Mac OS X Upda                                                       | ate 🚺                              |          | Downloaded ⊘   |
|                    |                                                                                      |                                    |          | Downloaded     |
| <b>.</b> O.        | REAKTOR 5.1.5 Mac OS X Upda                                                          |                                    |          | Dowindaded     |
| Download folder: / | REAKLUR 3.1.3 Mac OS X Uppa                                                          | op:                                | O Back   | O Fxit         |
| Download folder: / | REAKIOR 5.1.5 Mac OS X Oppa<br>Macintosh HD:Users:kevinjordan:Deskt<br>Logged in as: | op:                                | Back     | C Exit         |

2. Next, in Traktor Pro, go to **Help** > **Start Setup Wizard**. In the window that opens, you will see **setup** and **device** drop down menus.

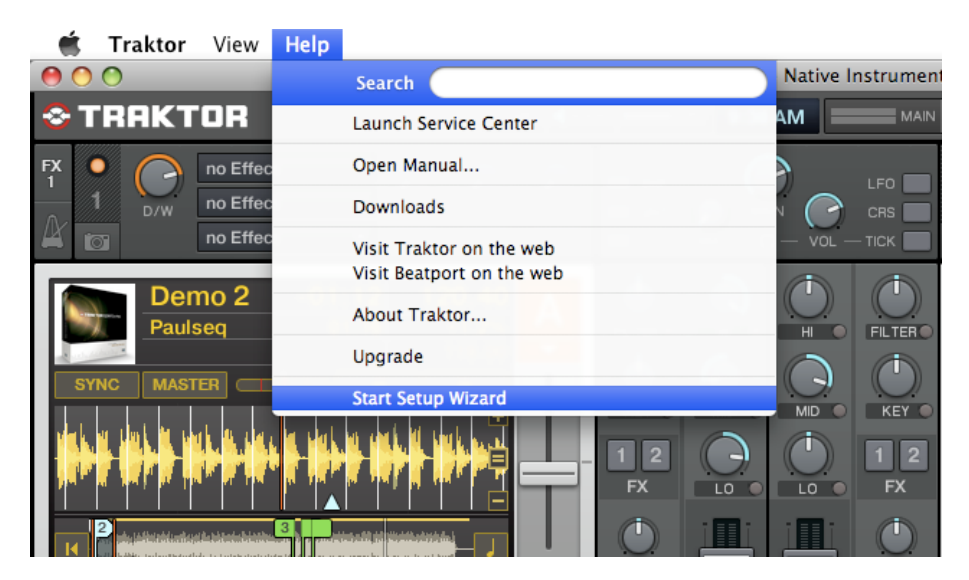

| S TRAKTOR                                               |                                                                  |         | Setup Wizard                                                   |  |
|---------------------------------------------------------|------------------------------------------------------------------|---------|----------------------------------------------------------------|--|
|                                                         |                                                                  |         |                                                                |  |
| Please choose your s                                    | setup:                                                           | - No oi | r Other Controllers - 🔹                                        |  |
| Please choose your                                      | Please choose your device:                                       |         | Traktor - Built-in 🔹                                           |  |
|                                                         |                                                                  |         |                                                                |  |
| This will overwrite your current<br>TRAKTOR preferences | This will create a backup of your<br>current TRAKTOR preferences |         | This wizard must be triggered<br>when upgrading or downgrading |  |
| Apply                                                   | Backup                                                           |         | Cancel                                                         |  |

3. Under setup choose Numark.

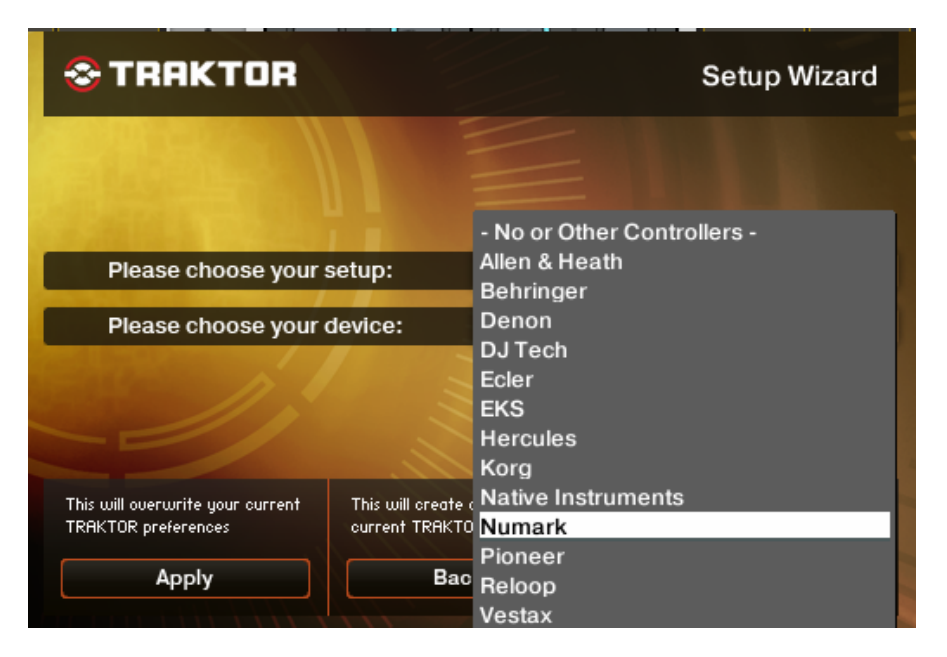

4. Under device choose OMNI Control. Then click Apply.

| ♦ TRAKTOR                                                                               | Setup Wizard                                                             |  |
|-----------------------------------------------------------------------------------------|--------------------------------------------------------------------------|--|
|                                                                                         |                                                                          |  |
| Please choose your setup:                                                               | Numark 👻                                                                 |  |
| Please choose your device:                                                              | Omni Control LE 🛛 👻                                                      |  |
|                                                                                         | Omni Control LE<br>Omni Control<br>Stealth Control LE<br>Stealth Control |  |
| This will overwrite your current This will create<br>TRAKTOR preferences current TRAKTO | Total Control LE<br>Total Control                                        |  |
| Apply Bac                                                                               | kup Cancel                                                               |  |

- 5. Next, to go into the **Preferences** menu in Traktor Pro to configure the **Midi/Audio** settings.
  - On Windows, go to **File** > **Preferences**.
  - On Macintosh, go to Traktor > Preferences.

| <u></u>    | Traktor View Help                            |                                                                                                    | STraktor Demo Mode - Native Instruments |
|------------|----------------------------------------------|----------------------------------------------------------------------------------------------------|-----------------------------------------|
| 0          | About                                        |                                                                                                    | File View Help                          |
| <b>۲ 😌</b> | Preferences #,                               |                                                                                                    | Preferences                             |
| FX         | Services 🕨                                   |                                                                                                    | Audio Setup                             |
| 1          | Hide Traktor 🛛 🛱 🖁                           |                                                                                                    | MIDI Setup no Effect                    |
|            | Hide Others<br>て第日                           |                                                                                                    | Exit no Effect 👻                        |
|            |                                              |                                                                                                    | no Effect 🔹                             |
|            | Quit Traktor #Q                              | $A_{01:16}$ +4.1%                                                                                                    |                                         |
|            | rauisey                                      | 119.00                                                                                                    | -00:00 120                              |
| ຣາ         |                                              |                                                                                                    | 00:00 +                                 |
| ւ վո       | է հայտան հայտար են են հայտ                   | ան հերկել, 🥵                                                                                                    | 1                                       |
|            | *****                                        | ▓▓▓▓▓▓▓                                                                                                    |                                         |
|            | <u>'                                    </u> |                                                                                                    |                                         |
| 14         |                                              |                                                                                                    |                                         |
|            |                                              | and has perfect to the state of the state of |                                         |
|            | CUE CUP                                      | 32 IN OUT                                                                                                    |                                         |
|            |                                              |                                                                                                    |                                         |

- 6. Next click on Audio Setup.
  - On Windows, make sure that OMNI CONTROL ASIO Driver is selected.
  - On a Macintosh, make sure you choose **Numark USB Audio Device** in this same drop down.

| eferences           |               |                          |        | E        |
|---------------------|---------------|--------------------------|--------|----------|
| Audio Setup         | Audio Setup   |                          |        |          |
| Output Routing      | Audio Device  | OMNI CONTROL ASIO Driver | -      |          |
| Input Routing       | Sample Rate   | 44100 Hz 🔻               |        |          |
| MIDI Setup          | Audio Latency |                          | 5.5 ms | Settings |
| Timecode Setup      |               |                          |        |          |
| Loading             |               |                          |        |          |
| Transport           |               |                          |        |          |
| • Mixer             |               |                          |        |          |
| Effects             |               |                          |        |          |
| Recording           |               |                          |        |          |
| Broadcasting        |               |                          |        |          |
| File Management     |               |                          |        |          |
| Data Location       |               |                          |        |          |
| Layout Manager      |               |                          |        |          |
| Deck Details        |               |                          |        |          |
| Browser Details     |               |                          |        |          |
| Global View Options |               |                          |        |          |
| • Keyboard Mapping  |               |                          |        |          |
| MIDI Mapping        |               |                          |        |          |
|                     |               |                          |        |          |
|                     |               |                          |        |          |
|                     |               |                          |        |          |

- 7. To set up your MIDI input and output ports click on MIDI Setup.
  - On Windows, you will choose Numark OMNI Control.
  - On Macintosh, you will choose Numark USB Audio Device.

| 0                                                                                                    | Pre                       | eferences                                                                                                    | BAT |
|----------------------------------------------------------------------------------------------------|---------------------------|----------------------------------------------------------------------------------------------------|-----|
| Audio Setup     Output Routing     Input Routing     MIDI Setup     Transport     Loading     Transport     Mixer     Effects     Recording     Broadcasting     File Management     Data Location     Layout Manager     Deck Details | Pre<br>MIDI Input Devices | Active       Port         X       Numark USB Audio Device (MIDI)         X       Traktor Virtual Input         Active       Port         X       Numark USB Audio Device (MIDI)         X       Traktor Virtual Input |     |
| <ul> <li>○ Keyboard Mapping</li> <li>○ MIDI Mapping</li> <li>Import Export</li> </ul>                                                                                                    | MIDI Clock :              | Sending Offset 0 ms<br>Close                                                                                                    |     |

- 8. To set up your audio input and output configuration click on **Output Routing/Input Routing**. Here you will have the option to route your audio in any fashion you'd like. The **Omni Control** has 4 outputs.
  - On PC you will see Numark USB Audio 1, 2, 3, and 4.
  - When on the Mac you'll see Out 1, Out 2, Out 3 and Out 4.

| •                                                        | Pro           | eferences            |      |
|----------------------------------------------------------|---------------|----------------------|------|
| Audio Setup                                              | Mixing Mode   |                      |      |
| Output Routing     Input Routing                         |               | Internal External    |      |
| MIDI Setup     Timecode Setup                            | L             | 3: 🔻                 | Mono |
| <ul> <li>Loading</li> <li>Transport</li> </ul>           | R             | 4: 🔻                 |      |
| Mixer                                                    | Output Master |                      |      |
| <ul> <li>Effects</li> <li>Recording</li> </ul>           | R             | 1: OUT 1<br>2: OUT 2 | Mono |
| Broadcasting     File Management                         | Output Record |                      | _    |
| <ul> <li>Data Location</li> </ul>                        | L             | - not connected -    |      |
| <ul> <li>Layout Manager</li> <li>Deck Details</li> </ul> | R             | - not connected -    |      |
| Browser Details     Clobal View Options                  |               |                      |      |
| <ul> <li>Keyboard Mapping</li> </ul>                     |               |                      |      |
| <ul> <li>MIDI Mapping</li> </ul>                         |               |                      |      |

You should be set up and ready to go. Remember to enable cue by pressing the Cue button in the top left/right of the controller.